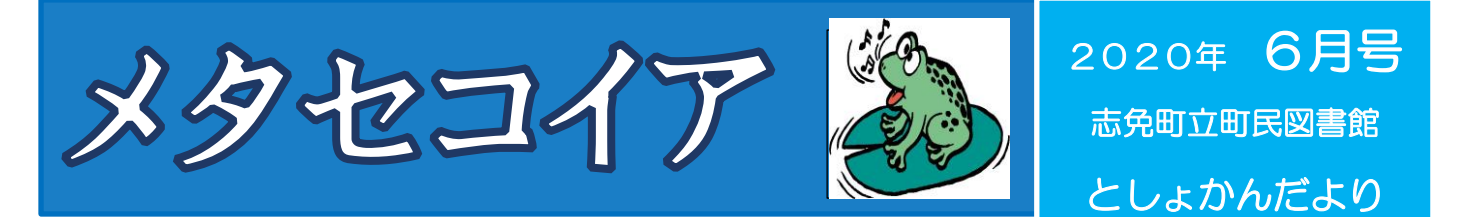

町民図書館では、新型コロナウイルス感染症予防対策のため、以下の点を実施しています。

- 貸出と返却だけのサービス 入館時のマスク着用を含む咳エチケット
- ソーシャルディスタンス(社会的距離)の確保
- 滞在時間は30分 みなさまのご理解とご協力をお願いします。

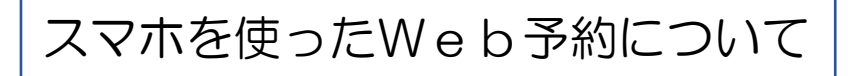

休館中、皆様より「Web予約の方法を教えてほしい」とのお問い合わせがありましたので、今回は 「スマホを使ったWeb予約の方法について」ご説明したいと思います。

## 【Web予約とは】

町民図書館に蔵書している本を、お手持ちのスマホやパソコンから予約することをいいます。 (予約できる冊数は5冊までです。)

## 【Web予約ができる方】

利用者番号が2からはじまる図書館利用者カードをお持ちの方。

(ただし、①利用者カードの有効期限切れの方、②借りている本が返却期限切れの方は利用不可。)

## 【Web予約を行う際、準備するもの】

町民図書館発行の利用者カード

【実際Web予約をしてみましょう】(今回は「保坂正康著 昭和の怪物七つの謎」を予約します。)

| ① 志免町役場HPの画面下方にあります       | ② 資料検索の(+)を押し、開いた中の                                            | ③検索条件画面の「書名/タイトル」横の枠に                          |
|---------------------------|----------------------------------------------------------------|------------------------------------------------|
| 「町民図書館」を押します。             | 「本を探す」を押します。                                                   | 本の名前を入れ、「検索」を押す。 🏾 🎵                           |
|                           |                                                                |                                                |
| .ııl au 4G 12:49 26 93% ■ | uli au 4G 14:47 ፩ 59% ■<br>ê town.shime.lg.jp                  | ullau 4G 14:49 & 58% ■⊃<br>≜ilisod002.apsel.jp |
|                           | ( ほんナビきっす)                                                     | ■ Q 志免町立町民図書館 料用<br>×==- 検索                    |
| 志免町議会                     | このページに関するお問い合わせ先                                               | <u> </u>                                       |
|                           | <u>町民図書館</u><br>〒811-2244                                      | 書名/タイトル - 昭和の怪物七つの謎                            |
| 志免町総合福祉施設                 | 10日本の10日本の10日本の10日本の10日本の11日日1日1日1日1日1日1日1日1日1日1日1日1日1日1日1日1日1 | を含む ・ 昭和の怪物七つの謎                                |
| シーメイト                     | 61:092-935-1007<br>Fax:092-935-3152                            |                                                |
| + 0 55                    | 町民図書館から 十                                                      | ● 検索項目を追加                                      |
|                           |                                                                | ■ 松り込み余件                                       |
|                           | <u>本を探す</u>                                                    | 出版年                                            |
|                           | <u>雑誌のジャンルで探す</u> >                                            | ~                                              |
| 志免町の小中学校                  | 蔵書案内 十<br>ـ ـ                                                  | 分類                                             |
|                           |                                                                | 检索                                             |
| 主命町之音で支援センター              | ま色町 テジェ 装着 維 准 計画                                              |                                                |
|                           |                                                                | この続きは右のページ④へ                                   |

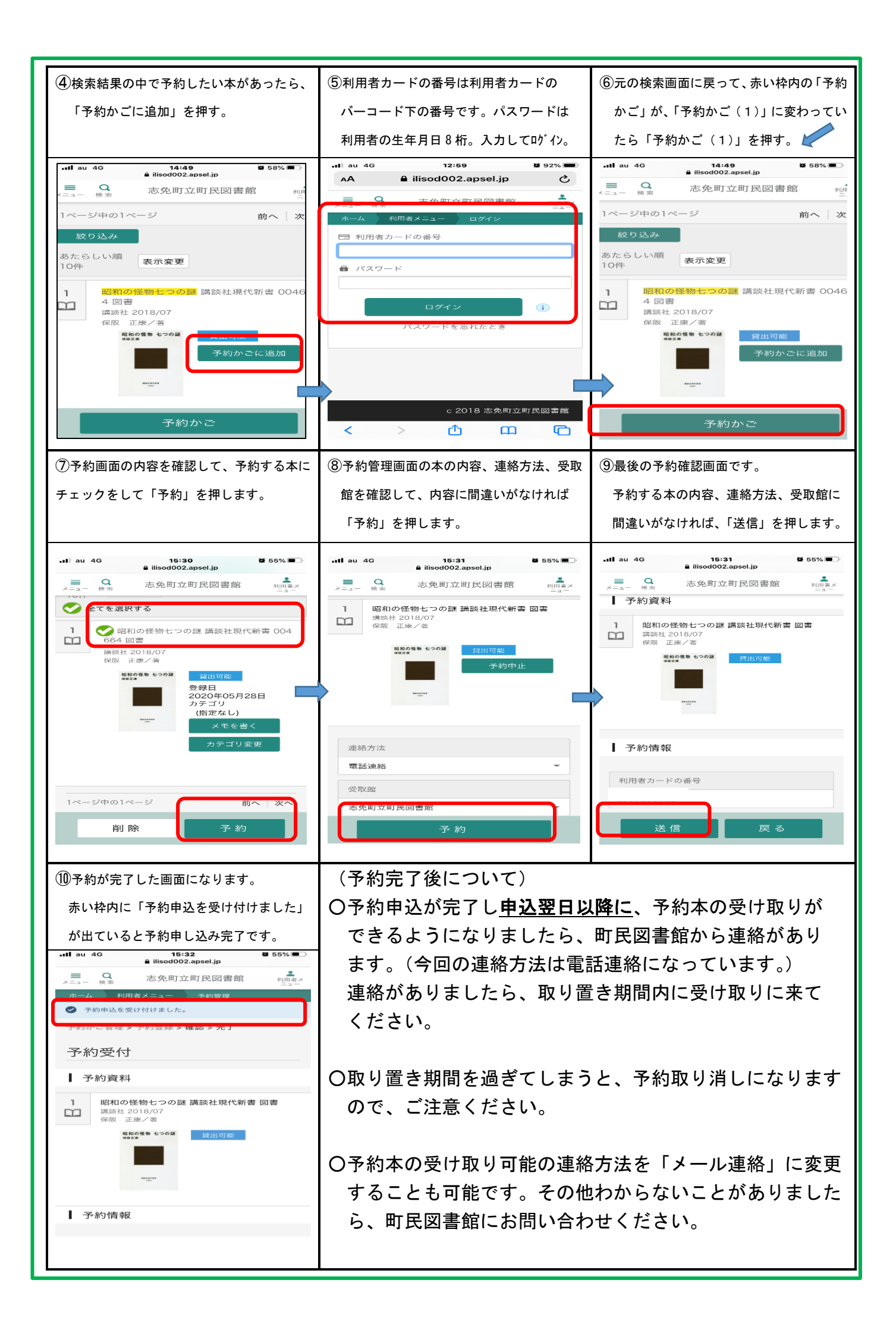